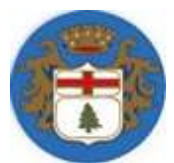

## **ISTRUZIONI APP PRENOTAZIONI PRONTOBUS**

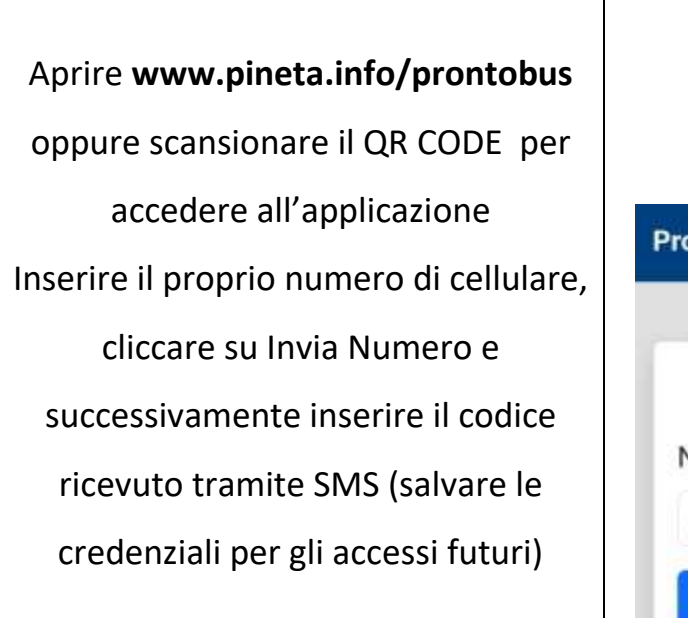

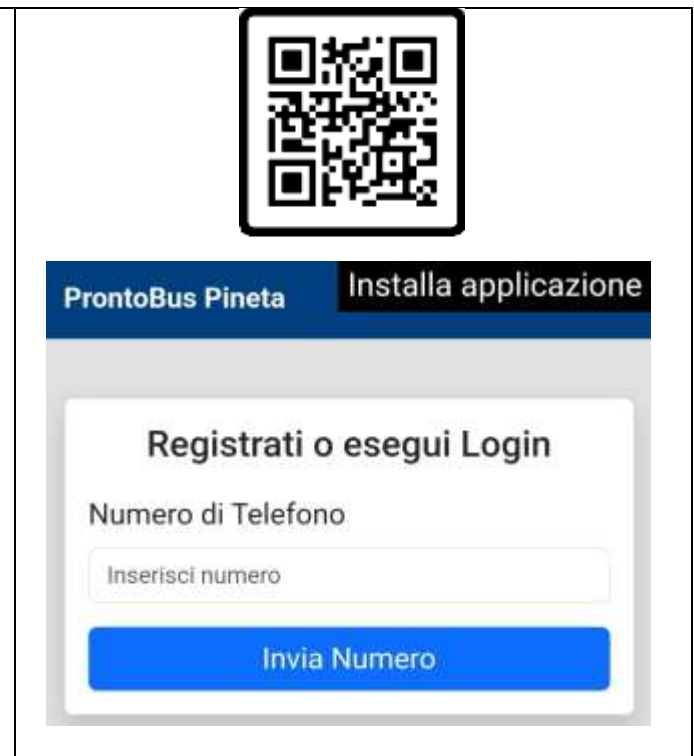

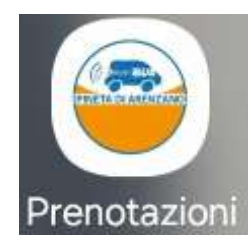

Cliccando su "Installa applicazione" (in alto a destra) si mette sulla schermata dello smartphone l'icona per accedere direttamente alla pagina di prenotazione della corsa.

Nella schermata principale è possibile selezionare la **fermata di partenza**, quella di **destinazione**, il numero di **persone** e l'eventuale presenza del **cane**.

Sono evidenziate le fermate principali (Stazione, Parrocchia, Carabinieri, ecc...) oltre alla fermata preferita dell'utente (quella usata più di frequente).

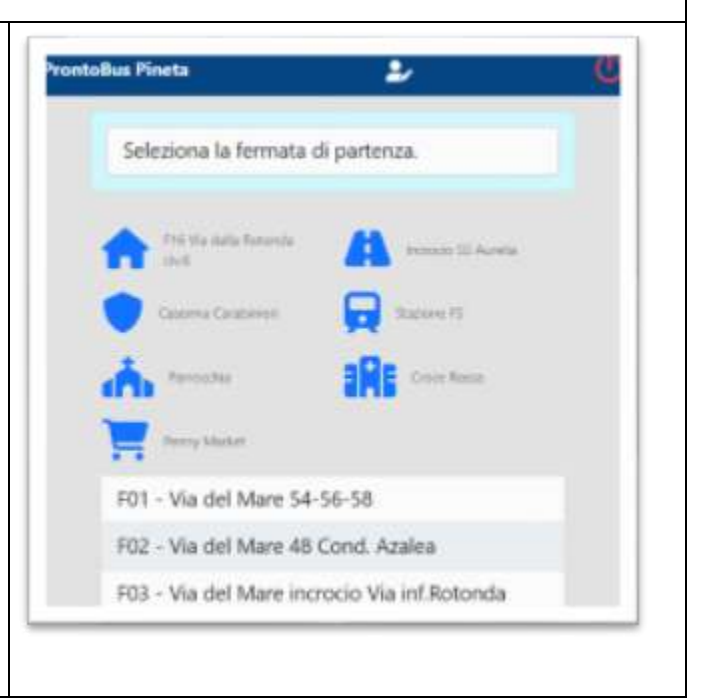

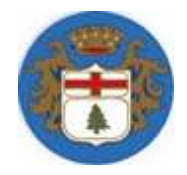

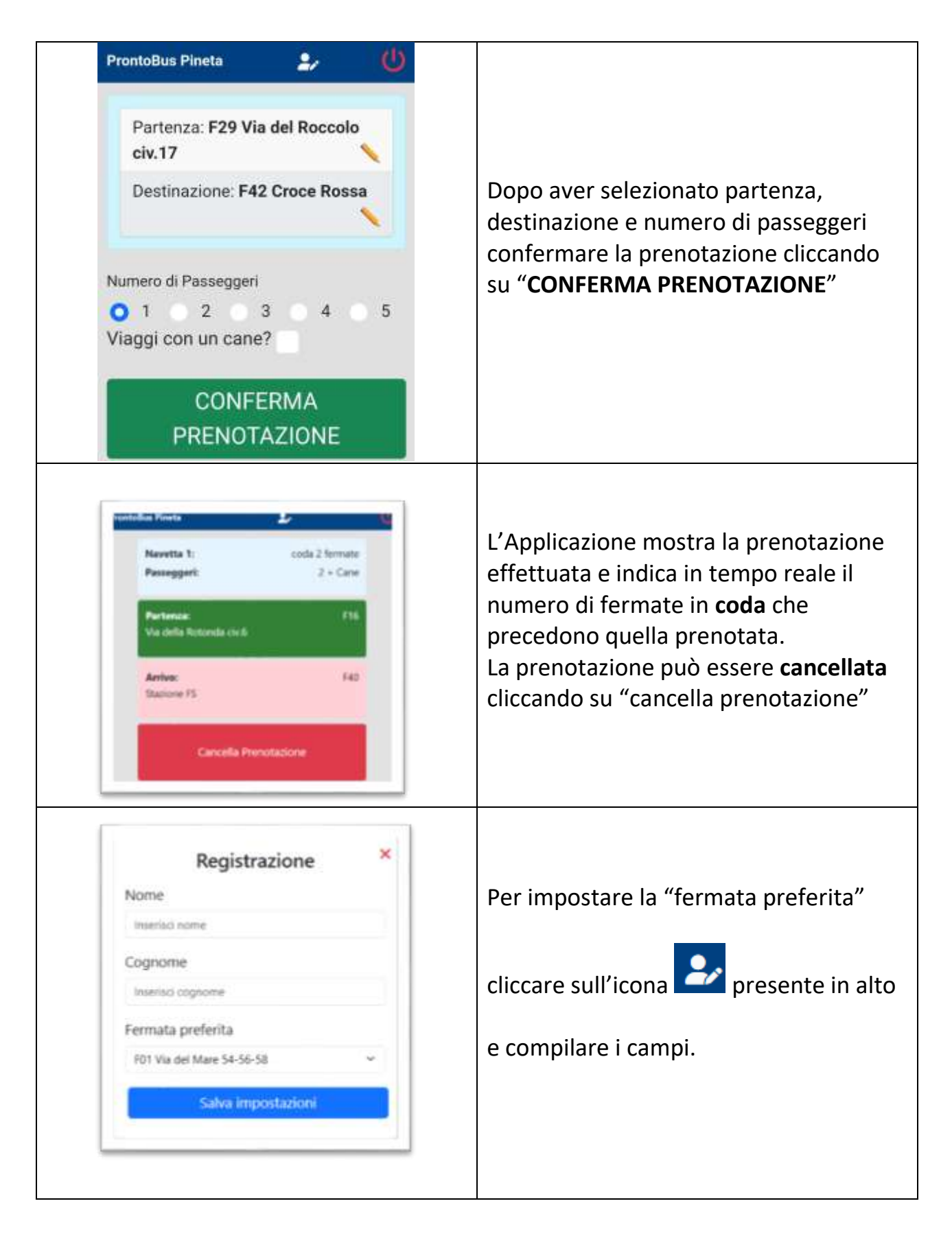